## Инструкция по установке RED Code 2.0

 Скачайте установочный файл Нажмите правой кнопкой мыши по файлу Red Code 2.0.exe, далее «Скачать»

## Скачать

- Запустите установочный файл
  Запустите от имени администратора: Red Code 2.0.exe
- Выберите пользователя
  На данном этапе нужно выбрать пользователя, которому будет доступен R:ED Code и нажать "Далее>".
- Выберите папку для распаковки файлов
  Выберите путь куда установочный файл должен распаковать все файлы и нажмите "Установить".
- Мастер установки драйверов устройств После установки Red Code начнется автоматическая установка драйверов, необходимо нажать "Далее>".
- Завершение установки драйверов
  После успешной установки драйверов необходимо нажать "Готово".
- Завершение работы установки Red Code
  Для завершения работы по установке Red Code необходимо нажать «Готово».
  Программное обеспечение Red Code готово к работе!